MONEY 20/20 AN ASCENTIAL COMPANY

## MONEY 20/20 CONNECT STEP-BY-STEP GUIDE

# MONEY20/20 CONNEC

## **STEP-BY-STEP GUIDE**

- **1.** GETTING STARTED
- 2. PROFILE SET UP
- 3. MY TEAM
- 4. EXPLORE ATTENDEE AND SPONSOR LIST
- 5. SHOW INTEREST OR SKIP PROFILES
- 6. ARRANGING MEETINGS WITH CONNECTIONS
- 6A. SCORING LEADS AND ADDING NOTES
- 7. EVENT AGENDA
- 8. MANAGE YOUR SCHEDULE

#### Create a Money20/20 account

**1. GETTING STARTED** 

To log in to the Money20/20 Connect Platform you will need to register your account via the "account" section on the Money20/20 USA website which can be found in the top right hand corner. These credentials which will grant you access to Money20/20 Connect.

Please ensure that the email used to sign up to the Money20/20 Connect Platform via the Money20/20 website account is the same as the one used to register your pass. This is likely to be your work email address but you can check with whoever registered your pass to make sure.

| Register |                        |  |  |  |  |
|----------|------------------------|--|--|--|--|
|          | Sign up to Money/20/20 |  |  |  |  |
|          | nail address           |  |  |  |  |
| G        | issword                |  |  |  |  |
|          |                        |  |  |  |  |
|          | Register               |  |  |  |  |

MONEY

MONEY 20/20

Assertial may email you then there to this with update and other information about our events, predicts and service their time to of interest West all so pass your details to our exected up thread end approach and may control you. You can unsubscribe at any time. See our privacy policy and consider policy. So closed a constraint and an execution of the to bound the to bound and the to bound and the to bound the to bound the to

#### /Money20/20 DEMO Connect

Welcome to Monay20/20 Connect. To get started private log inniging to 10 the Money20/20 website. Please ensure the email address linked to the account matches that on your pass. If you don't have a Money20/200 website account ensyeu have ner with a different small address, please creat one unity in the same small address as that on your pass. For assistance, please email revenues and money of the same small address as that

Log in to Money20/20 Sales Demo

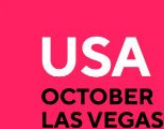

By logging in you agree to the: Privacy Policy | Terms & Condition

### **2. PROFILE SETUP**

Once logged in you will be prompted to confirm the visibility of your contact details. This will allow you to make your details private or visible for connections to see.You can always adjust this in "Edit Profile" late if you change your mind.

You can make changes to your profile in the Update Profile tab such as Company name, adding a bio or changing your job role. Please make sure that networking is enabled to benefit from our networking features. Without this turned on you won't be able to see the attendee list, message or schedule meetings. Remember to select submit at the end of the page to save changes and allow some time for these changes to reflect.

#### Edit your profile

#### Manage your photo:

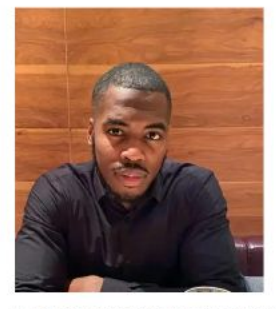

For security purposes and to ensure you can move easily around the venue, please make sure you upload a recent photo. This should be a passport style photo of only yourself in front of a blank background. The photo needs to be a minimum of 480x600 pixels in size.

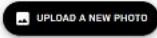

#### Manage your visibility in the app:

You are currently visible in the delegate list and can network - uncheck the following box and save to hide yourself

Networking Enabled (Meetings, delegate list and messages)

**Top Tip:** Networking needs to be enabled to benefit from our other networking features. Without this turned on you won't be able to see the attendee list, message or schedule meetings and other attendees won't be able to see you.

## **3. MY TEAM (SPONSORS ONLY)**

"My Team" is a very helpful and important function for you and your colleagues. We advise you to set this up right after checking your personal profile.

To set up your team click on "My Team" in the top right hand corner. The first member of your team to set up the "My Team" Function and will become the admin however this can be changed at a later time by clicking the "team members" tab. If you are not the first you may come across a prompt to request to join a team.

The team's area will give you oversight over your colleagues' and also download lead data of any formed connections (however you will need to be an admin to do so).

It also allows you to respond to messages sent to your company and browse the connection you have all made. It is paramount you do this before Money20/20 takes place so you can start making those valuable connections as soon as you step on site!

**Top Tip:** You have to be an admin to download lead notes however you can have multiple admins to help out if this fails to the responsibility of more than one person.

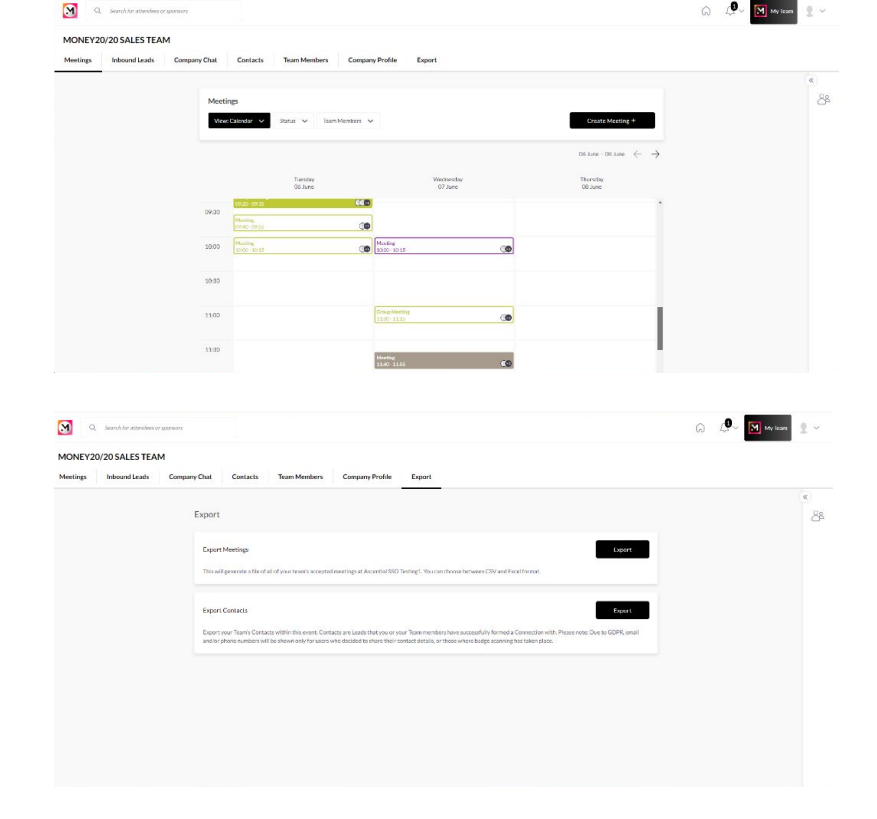

### **4. EXPLORE ATTENDEE AND SPONSOR LIST**

Via the sidebar you will be able to access the full attendee list. Filter via job title, region, sector and more to find the people you want to meet with.

You can also navigate the speaker and sponsor list in similar fashion.

Top Tip: Use the search bar at the top to search attendees or sponsors by name. There is also filter included in the results page.

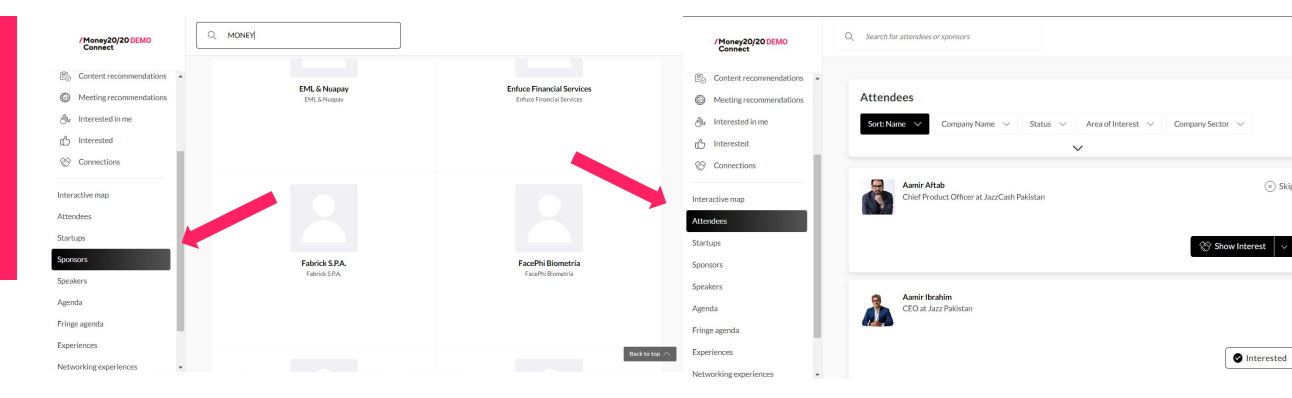

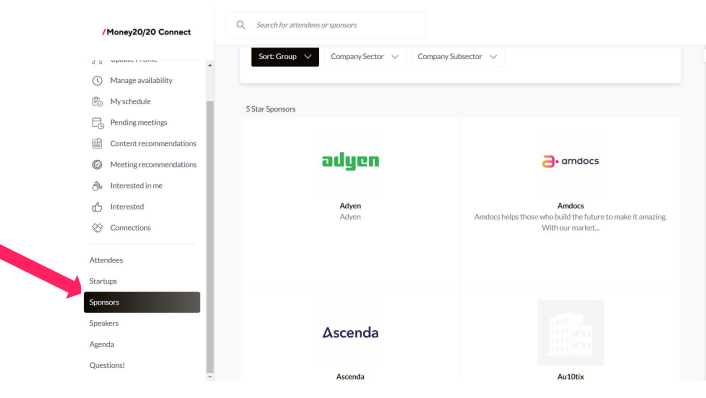

🛞 Skip

### 5. SHOW INTEREST OR SKIP PROFILES

In order to get the most out of the connections platform, we need to know who you do and don't want to connect and meet with.

Show Interest to those you wish to connect and meet with. Skip Profiles of those who are not the type of attendees you wish to meet with.

This information added with your pre-set preferences, will be used to match you for meetings. There is no guarantee that the attendees you show interest to will be the ones you meet with, but their profile information will feed into the AI and be used to ensure you meet with a similar type of attendee.

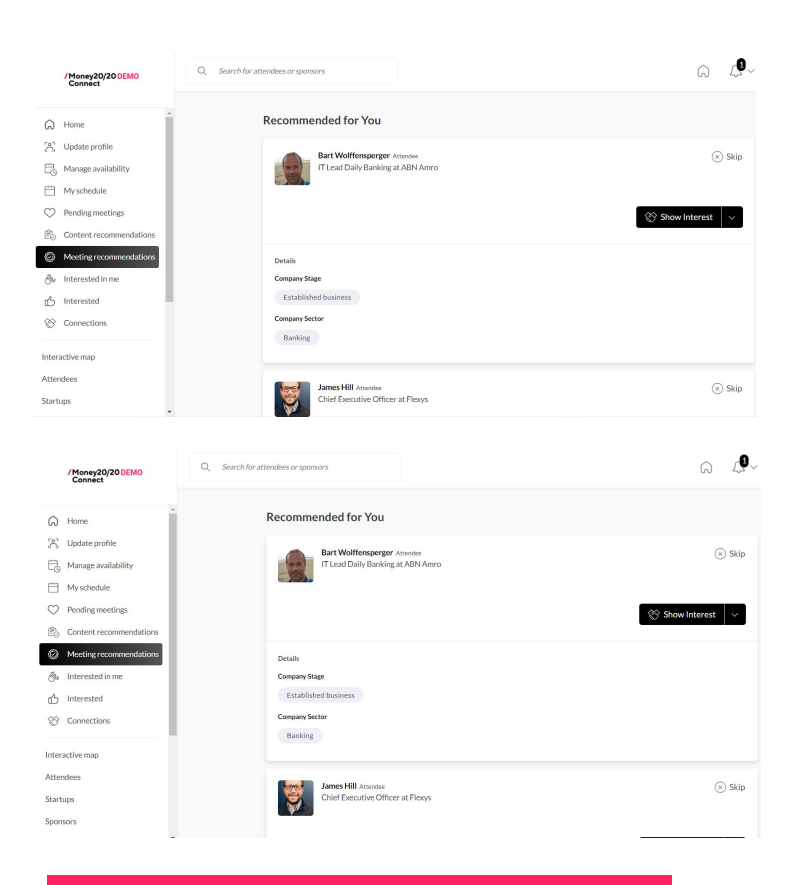

**Top tip:** The more you use the recommendations function the more the AI improves its suggestions. You can also show interest and message Sponsors.

### 6. ARRANGING MEETINGS WITH CONNECTIONS

"My Connections" is where your connections will show once either you or your newfound connections has accepted a request.

You can click on "My Connections" for a more in depth breakdown and arrange meetings with new connections to further conversations

You can select a meeting location at your stand or in the connections lounge which is our dedicated networking area. A table number will be supplied when both parties have accepted.

You can add multiple attendees to the meeting by clicking the "+" symbol next to the initial attendee.

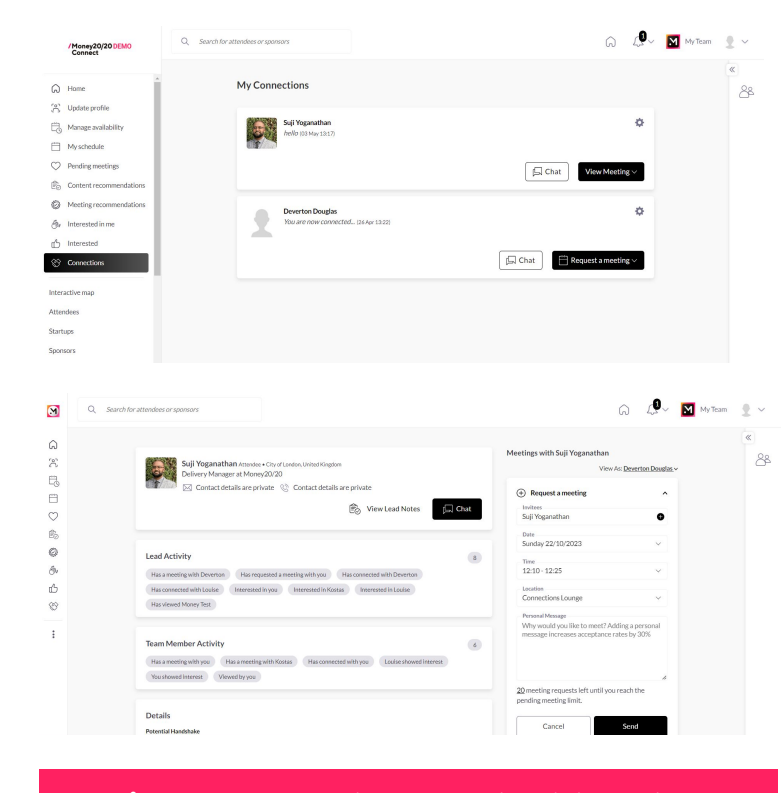

**Top Tip:** When requesting a meeting, it is advised that you become a connection first. Also it doesn't hurt to send a welcoming "personal message" with the meeting request. This increases your chance of a connection being made.

## 6A. SCORE LEADS AND ADD NOTES TO THEIR PROFILE

Add lead notes to newly formed connections and avoid forgetting vital information. This can be accessed any time you select "View Lead Notes" on a connections profile. Q

at Mo

s are

liew |

You can also score leads from 1 to 5 to aid your organisation of connections post event.

Sponsors of Money20/20 will be able to download information on contacts and meeting which will be accompanied by lead notes and lead scores.

You can also mention a team member within the lead notes and detail how they played a part in forming a connection or highlight who needs to manage this relationship during or post event.

| Sign of the second second                               | Sign Version that as the set of the set of t                                                                                                  | tendees or sponsors                                      |                                                         | 🗙 🞧 🖓 🕅 му                                                  |  |
|----------------------------------------------------------------------------------------------------|----------------------------------------------------------------------------------------------------|----------------------------------------------------------|---------------------------------------------------------|-------------------------------------------------------------|--|
| Sill Yoganathan at he   Solar Sill Yoganathan at he   Solar Sill Yoganathan at he   Yoganathan at he   Yoganathan at he   Yoganathan at he   Solar Sill Yoganathan at he   Solar Sill Yoganathan at he   Yoganathan at he   Yoganathan at he   Yoganathan at he   Yoganathan at he   Yoganathan at he   Yoganathan at he   Yoganathan at he   Yoganathan at he   Y                                                                                                    | Sign Years Name   Sign Years   Note:   State   State  <                                                                                                    |                                                          | Suji Yoganathan 🔀 5/5<br>Delivery Manager at Money20/20 |                                                             |  |
| Solution declaration   Image: Solution declaration   Image: Solution declaratio                                                                                                    | By Outlact details are   By Outlact details are   By Outlact details are outlact details are from \$ 16 \$ 5   Deverton Douglas Ari 20.2023   The node was detect by Diverton Douglas.   By Outlact details by Outlact details of Notesta Zachoudanis   Notes   By Outlact details by Outlact details of Notesta Zachoudanis   Notes   By Outlact details are outlact details of Notesta Zachoudanis   Notes   By Outlact details of Notesta Zachoudanis   Internet details of Notesta Zachoudanis   Internet details of Notesta Zachoudanis   Internet details of Notesta Zachoudanis   Internet details of Notesta Zachoudanis   Internet details of Notesta Zachoudanis   Internet details of Notesta Zachoudanis   Internet details of Notesta Z                                                                                                    | Suji Yoganathan Atten<br>Delivery Manager at Mo          | Show Interest V 🖾 Chat Skip                             | i Yoganathan<br>View As: <u>Kostas Zachoudanis</u> ~<br>ing |  |
| Notes   I and Activity   Phoreing toxics   Phoreing toxics <tr< td=""><td>Note:   I Led Activity   We see the week bower loss:   Max enced Mover loss:   Max enced Mover loss:   We see the lead score from \$ 10 \$ 5   Details   Preservin Douglas Apr 20, 2023   Duringed the lead score from \$ 10 \$ 5   Details   Preservin Douglas Apr 20, 2023   Details   Preservin Douglas Apr 20, 2023   Details   Preservin Douglas Apr 20, 2023   Details   Preservin Douglas Apr 20, 2023   Divertion Douglas Apr 20, 2023   Technology, Information System   Show Interest   Preservin Douglas   Prevertion Douglas Apr 20, 2023   Devertion Douglas Apr 20, 2023   Devertion Douglas Apr 20, 2023   Devertion Douglas Apr 20, 2023   Devertion Douglas Apr 20, 2023   Devertion Douglas Apr 20, 2023   Devertion Douglas Apr 20, 2023   Devertion Douglas Apr 20, 2023</td><td>Contact details are</td><td>Lead Score ***</td><td></td></tr<>                                                                                                    | Note:   I Led Activity   We see the week bower loss:   Max enced Mover loss:   Max enced Mover loss:   We see the lead score from \$ 10 \$ 5   Details   Preservin Douglas Apr 20, 2023   Duringed the lead score from \$ 10 \$ 5   Details   Preservin Douglas Apr 20, 2023   Details   Preservin Douglas Apr 20, 2023   Details   Preservin Douglas Apr 20, 2023   Details   Preservin Douglas Apr 20, 2023   Divertion Douglas Apr 20, 2023   Technology, Information System   Show Interest   Preservin Douglas   Prevertion Douglas Apr 20, 2023   Devertion Douglas Apr 20, 2023   Devertion Douglas Apr 20, 2023   Devertion Douglas Apr 20, 2023   Devertion Douglas Apr 20, 2023   Devertion Douglas Apr 20, 2023   Devertion Douglas Apr 20, 2023   Devertion Douglas Apr 20, 2023                                                                                                    | Contact details are                                      | Lead Score ***                                          |                                                             |  |
| Led Activity Mail along   Team Member Activity Deverton Douglas Apr 20, 2023   Team Member Activity Deverton Douglas Apr 20, 2023   Team Member Activity Deverton Douglas Apr 20, 2023   Team Member Activity Deverton Douglas Apr 20, 2023   Team Member Activity Deverton Douglas Apr 20, 2023   Team Member Activity Deverton Douglas Apr 20, 2023   Team Member Activity Deverton Douglas Apr 20, 2023   Team Member Activity Deverton Douglas Apr 20, 2023   Team Member Activity Deverton Douglas Apr 20, 2023   Team Member Activity Deverton Douglas Apr 20, 2023   Team Member Activity Deverton Douglas Apr 20, 2023   Team Member Activity Deverton Douglas Apr 20, 2023   Team Member Activity Deverton Douglas Apr 20, 2023   Team Member Activity Deverton Douglas Apr 20, 2023   Team Member Activity Deverton Douglas   View As: Kostas Zachoudanis Nonex: 2023   Monex: 201/201 Monex: 201/201 To \$ 5   Deverton Douglas 2023   Monex: 201/201 Monex: 201/201 To \$ 5   Deverton Douglas Apr 20, 2023 Store   Deverton Douglas Apr 20, 2023 Store   Deverton Douglas Apr 20, 2023 Store   Deverton Douglas Apr 20, 2023 Store   Deverton Douglas Apr 20, 2023 Store   Deverton Douglas Apr 20, 2023 Store   Deverton Douglas Apr 20, 2023   Deverton Douglas Apr 20, 2023   Deverton Douglas Apr 20, 2023   Dev                                                                                                    | Led Activity Prior the second state of the second state of the sec                                                                                                    | EØ viewi                                                 | Notes                                                   | etings (1)                                                  |  |
| Lad Activity                                                                                                    | Lead Activity   Has detected with Devertor Tess   Has detected with Devertor Douglas Apr 20.2023   Changed the lead score from \$ 10 \$ \$   Team Member Activity   Bevertor Douglas Apr 20.2023   Changed the lead score from \$ 10 \$ \$   Prevertor Douglas Apr 20.2023   Changed the lead score from \$ 10 \$ \$   Prevertor Douglas Apr 20.2023   Changed the lead score from \$ 10 \$ \$   Prevertor Douglas Apr 20.2023   Yoganathan   Yies   Yoganathan   Yies Asking Zachoudanis   Yoganathan   Yies Asking Zachoudanis   Yoganathan   Yies Asking Zachoudanis   Yoganathan   Yies Asking Zachoudanis   Yoganathan   Yies Asking Zachoudanis   Yoganathan   Yies Asking Zachoudanis   Yoganathan   Yies Asking Zachoudanis   Yoganathan   Yies Asking Zachoudanis   Yoganathan   Yies Asking Zachoudanis   Yoganathan   Yies Asking Zachoudanis   Yoganathan   Yies Asking Zachoudanis   Yoganathan   Yies Asking Zachoudanis Yies Asking Zachoudanis Yies Ask                                                                                                    |                                                          | Add a note<br>Priority to reconnect post show           | 5/Europe/Amsterdom)                                         |  |
| We served kkey beere     Has selected kkey beere     Has selected kkey beere     Details   Petron Douglas Apr 20, 2023   Details   Petron Douglas Apr 20, 2023   Details   Petron Douglas Apr 20, 2023   Details   Petron Douglas Apr 20, 2023   Details   Petron Douglas Apr 20, 2023   Technology, Information System   Provertion Douglas Apr 20, 2023   Technology, Information System   Provertion Douglas Apr 20, 2023   Technology, Information System   Provertion Douglas Apr 20, 2023   Technology, Information System   Provertion Douglas Apr 20, 2023   Technology, Information System   Provertion Douglas Apr 20, 2023   Provertion Douglas   Appendix Apr 20, 2023   Provertion Douglas Apr 20, 2023   Provertion Douglas Apr 20, 2023   Provertion Douglas Apr 20, 2023 Provertion Douglas Apr 20, 2023 Provertion Douglas Ap                                                                                                    | We served webb been too We served been too   Has indeed webb been too We served been too   Has indeed been too Imaged the lead score from \$ 10 \$ \$   Team Member Activity Powerton Douglas Apr 20.2023   Changed the lead score from \$ 10 \$ \$   Details   Prover too Douglas Apr 20.2023   Changed the lead score from \$ 50 \$ 1   Details   Prover too Douglas Apr 20.2023   Team Member Activity   Reschedule*   Details   Prover too Douglas Apr 20.2023   This note was deleted by Deverton Douglas.   Team Member Activity   Reschedule*   Details   Prover too Douglas Apr 20.2023   This note was deleted by Deverton Douglas.   Team Member Activity   Reschedule*   Prover too Douglas Apr 20.2023   Changed the lead score from \$ 1 to \$ 5   Deverton Douglas   Prover too Douglas   Prover too Douglas   Power too Douglas   Power too Douglas Apr 20.2023   Power too Douglas Apr 20.2023   Power too Douglas Apr 20.2023   Power                                                                                                    | Lead Activity                                            | Save                                                    | Lounge - Standing High Table                                |  |
| Team Member Activity   Reameding withing   Reameding withing<                                                                                                    | Team Member Activity   Has antering withing with generating the lead score from $\frac{1}{2}$ to $\frac{1}{2}$ Details   Privary Role   Details   Privary Role   Technology, Information System   Technology, Information System   The note was deleted by Deverton Douglas. Apr 20, 2023   Technology, Information System   The note was deleted by Deverton Douglas.   Week Stare Zachoudanis   Week Stare Zachoudanis   View As: Kostas Zachoudanis   View As: Kostas Zachoudanis   View                                                                                                    | Has a meeting with Deverton Has c                        |                                                         | recorde stations right and                                  |  |
| Team Member Activity   Har amething with you   Har amething with you   Har amething with prospect on Wednesday@   Deverton Douglas   A poly   Har amething with prospect on Wednesday@   Deverton Douglas   A poly   Har amething with prospect on Wednesday@   Deverton Douglas   A poly   Har amething with prospect on Wednesday@   Deverton Douglas Apr 20, 2023   Changed the lead score from $\frac{1}{2}$ 1 to $\frac{1}{2}$ 5                                                                                                    | Team Member Activity   Has antering with you   Has antering with you   Technology, information System   This note was deleted by Deverton Douglas. Apr 20, 2023   Technology, information System   Ites   add Score   Woostas Zachoudanis had a great meeting with prospect on Wednesday@   Deverton Douglas   Poverton Douglas   Poverton Douglas   You   You   You   You   You   You   You   You   You   You   You   You   You   You   You   You   You   You   You   You   You   You   You   You   You   You   You   You   You   You   You   You   You   You   You   You                                                                                                    |                                                          | Deverton Douglas Apr 20, 2023                           | hathan (Organizer) 🤡                                        |  |
| Has an meeting with yoo Has an me   Details   Preserve fast   Technology, Information System   Prevertion Douglas Apr 20, 2023 Technology as Apr 20, 2023 Technology as                                                                                                    | Name Percention Douglas Apr 20, 2023   Details   Prevention Douglas Apr 20, 2023   Technology, Information System     Prevention Douglas Apr 20, 2023     Prevention Douglas Apr 20, 2023     Prevention Douglas Apr 20, 2023     Prevention Douglas Apr 20, 2023     Prevention Douglas Apr 20, 2023     Prevention Douglas Apr 20, 2023     Prevention Douglas Apr 20, 2023     Prevention Douglas Apr 20, 2023     Prevention Douglas Apr 20, 2023     Prevention Douglas Apr 20, 2023     Prevention Douglas Apr 20, 2023     Prevention Douglas Apr 20, 2023                                                                                                    | Team Member Activity                                     | Changed the lead score from 😭 1 to 😭 5                  | •                                                           |  |
| Details   Preserve Vase   Technology, Information System     Preserve Vase     Technology, Information System     Preserve Vase     Technology, Information System     Technology, Information System        Technology, Information System <td>Details   Preserver Base   Technology, Information System     Devertion Douglas   Add an ote     Changed the lead score from \$ 3 to \$ 1     Changed the lead score from \$ 3 to \$ 1     Devertion Douglas   Changed the lead score from \$ 1 to \$ 5     Devertion Douglas   Add an ote     Changed the lead score from \$ 1 to \$ 5     Devertion Douglas   Devertion Douglas Apr 20, 2023   Changed the lead score from \$ 5 to \$ 1</td> <td>Has a meeting with you Has a meet</td> <td>Deverton Douglas Apr 20, 2023</td> <td>Accept*</td> | Details   Preserver Base   Technology, Information System     Devertion Douglas   Add an ote     Changed the lead score from \$ 3 to \$ 1     Changed the lead score from \$ 3 to \$ 1     Devertion Douglas   Changed the lead score from \$ 1 to \$ 5     Devertion Douglas   Add an ote     Changed the lead score from \$ 1 to \$ 5     Devertion Douglas   Devertion Douglas Apr 20, 2023   Changed the lead score from \$ 5 to \$ 1                                                                                                    | Has a meeting with you Has a meet                        | Deverton Douglas Apr 20, 2023                           | Accept*                                                     |  |
| Details       Prevertion Douglas Apr 20, 2023         Technology, Information System       This note was deleted by Devertion Douglas.         Image: Show Interest       Image: Show Interest         Image: Show Interest       Image: Show Interest                                                                                                    | Details   Primary Note     This note was deleted by Deverton Douglas Apr 20, 2023     Cellne*        This note was deleted by Deverton Douglas.     Cellne*        Chat     Skip     I'Yoganathan        View As: Kostas Zachout     I'Yoganathan           View As: Kostas Zachout        View As: Kostas Zachout         View As: Kostas Zachout                 View As: Kostas Zachout                 View As: Kostas Zachout                                                                                                    <                                                                                                    |                                                          | Changed the lead score from 🙀 5 to 🙀 1                  |                                                             |  |
| Primary Not     Technology, Information System     This note was deleted by Deverton Douglas.     Image: Chat     Image: Chat     Image:                                                                                                    | Primary Not       Devertion Douglas Apr 20, 2023         Technology, Information Systems                                                                                                    | Details                                                  |                                                         | r Reschedule"                                               |  |
| This note was deleted by Deverton Douglas.       This note was deleted by Deverton Douglas.       (*) + etail of Kostas Zachoudanis          (*) + etail of Kostas Zachoudanis          (*) + etail of Kostas Zachoudanis             (*) + etail of Kostas Zachoudanis                                                                                                    (************************************                                                                                                    | This note was deleted by Devertion Douglas.      This note was deleted by Devertion Douglas.       This note was deleted by Devertion Douglas.       This note was deleted by Devertion Douglas.       This note was deleted by Devertion Douglas.       This note was deleted by Devertion Douglas.          This note was deleted by Devertion Douglas          This note was deleted by Devertion Douglas                This note was deleted by Devertion Douglas <b>Devertion Douglas Devertion Douglas Devertio</b>                                                                                                    | Primary Role                                             | Deverton Douglas Apr 20, 2023                           | Decline*                                                    |  |
| Show Interest     Image: Chat        Image: Chat        Image: Chat        Image: Chat        Image: Chat        Image: Chat        Image: Chat        Image: Chat           Image: Chat <b>Image: Chat Chat       <b>Image: Chat Chat       <b>Image: Chat Chat       <b>Image: Chat Chat       <b>Image: Chat Chat   <b>Image: Chat Chat Chat Chat Chat Chat Chat Chat</b></b></b></b></b></b>                                                                                                    | Show Interest     Show Interest     Chat        I Yoganathan        View As: Kostas Zachoux        I Yoganathan   View As: Kostas Zachoux   ig   etings (1)   1 2023   Sweet        Sweet   I Yoganathan   View As: Kostas Zachoux   ig   etings (1)   1 2023   Street   Sweet   Sweet   I Sweet   Sweet   I Sweet   Sweet                                                                                                    | rechnology, information systems                          | _This note was deleted by Deverton Douglas_             | • ehalf of Kostas Zachoudanis                               |  |
| ad Score ★★★★★ ::<br>tes<br>dd a note<br>Kostas Zachoudanis had a great meeting with prospect on Wednesday@]<br>Deverton Douglas<br>Ceverton Douglas<br>Kostas Zachoudanis<br>2023<br>Conserved 20/201<br>Monew 20/202<br>Monew 20/201<br>Changed the lead score from ☆ 1 to ☆ 5<br>Deverton Douglas Apr 20, 2023<br>Changed the lead score from ☆ 5 to ☆ 1                                                                                                    | ad Score i Yoganathan   tes view As: Kostas Zachou   dd a note ing   wKostas Zachoudanis had a great meeting with prospect on Wednesday@ etings (1)   Deverton Douglas 2023   Deverton Douglas 2023   Street 5 (Europe/Amsterdam)   Lhanged the lead score from 🛧 5 to 🛧 1 nathan (Organizer) 📀                                                                                                    |                                                          |                                                         |                                                             |  |
| View As: Kostas Zachoudanis   dd a note   gKostas Zachoudanis had a great meeting with prospect on Wednesday@   Deverton Douglas   Deverton Douglas   2023   Kostas Zachoudanis   2023   Managed the lead score from \$1 to \$5   Changed the lead score from \$5 to \$1                                                                                                    | View As: Kostas Zachoudanis   dda note   ing   ing   ing   etings (1)   poverton Douglas   2023   Kostas Zachoudanis   2023   Save   Deverton Douglas   1 to \$ 5   Deverton Douglas Apr 20, 2023   Changed the lead score from \$ 1 to \$ 1                                                                                                    | ad Score ★★★★★                                           | 1                                                       | iYoganathan                                                 |  |
| dd a note   dd a note   dd a note   dd a note   gd a note   (Kostas Zachoudanis had a great meeting with prospect on Wednesday@]   Deverton Douglas   Save   Save <td>dd a note     ing       dd a note     ing       Deverton Douglas     etings (1)       Deverton Douglas     2023       Strue     5 (Europe/Amsterdam)       Undersv20/201     1 to ☆ 5       Deverton Douglas Apr 20, 2023     nathan (Organizer)        Indersv20     1 to ☆ 5 to ☆ 1</td> <td>tos</td> <td></td> <td>View As: Kostas Zachoudanis</td>                                                                                                    | dd a note     ing       dd a note     ing       Deverton Douglas     etings (1)       Deverton Douglas     2023       Strue     5 (Europe/Amsterdam)       Undersv20/201     1 to ☆ 5       Deverton Douglas Apr 20, 2023     nathan (Organizer)        Indersv20     1 to ☆ 5 to ☆ 1                                                                                                    | tos                                                      |                                                         | View As: Kostas Zachoudanis                                 |  |
| Kostas Zachoudanis had a great meeting with prospect on Wednesday@   Deverton Douglas   Deverton Douglas   2023   Save   1 2023   Save   2023   5 (Europe/Amsterdam)   changed the lead score from $racht 1$ to $racht 5$ Changed the lead score from $racht 5$ to $racht 1$                                                                                                    | RKostas Zachoudanis had a great meeting with prospect on Wednesday@     etings (1)       Deverton Douglas     12023       Kostas Zachoudanis     2023       Kostas Zachoudanis     2023       Money 20/201     5 (Europe/Amsterdam)       Leader of the lead score from 🚖 1 to 🛧 5     i Lounge - Standing High Table       Deverton Douglas Apr 20, 2023     nathan (Organizer) 📀 ichoudanis (Invitee) @       Changed the lead score from 🚖 5 to 🛧 1     i Lounge - Standing High Table                                                                                                    | dd a note                                                |                                                         | ing                                                         |  |
| Deverton Douglas   Deverton Douglas   Save   Deverton Douglas   2023   Save   Save   1 2023   Save   1 2023   Save   1 2023   Save   1 2023   Stansed the lead score from \$1 to \$5   Deverton Douglas Apr 20, 2023   Changed the lead score from \$5 to \$1                                                                                                    | Deverton Douglas       etings (1)         Deverton Douglas       12023         Kostas Zachoudanis       2023         Monew 20/201       5 (Europe/Amsterdam)         Changed the lead score from 😭 1 to 😭 5       1 to 🏠 5         Deverton Douglas Apr 20, 2023       nathan (Organizer) I to          Changed the lead score from 🏂 5 to 🛧 1       1                                                                                                    | Kostas Zachoudanis had a gr                              | eat meeting with prospect on Wednesday@                 |                                                             |  |
| Deverton Douglas     2023       Kostas Zachoudanis     2023       Monex/20/201     5 (Europe/Amsterdam)       Lhanged the lead score from 😭 1 to 😭 5     i Lounge - Standing High Table       Deverton Douglas Apr 20, 2023     nathan (Organizer) 📀 nathan (Organizer) 📀 choudanis (Invitee) 📽                                                                                                    | Swe     12023       Kostas Zachoudanis     2023       Monewi 20 (20) Monewi 20 (20) T     5 (Europe/Amsterdam)       Indexei 20 (20) T     1 to \$ 5       Deverton Douglas Apr 20, 2023     nathan (Organizer) © ichoudanis (Invitee) @       Indexei 20 (20) T     1 to \$ 1 to \$ 1                                       | Deverton Douglas                                         | @                                                       | etings (1)                                                  |  |
| Kostas Zachoudanis     2023     5 (Europe/Amsterdam)       Monear/20/201     Ito 🎓 5     i Lounge - Standing High Table       Deverton Douglas Apr 20, 2023     nathan (Organizer) Organizer)     i choudanis (Invitee) Organizer)       ithanged the lead score from 🏠 5 to 🏠 1     0     0                                                                                                    | Kostas Zachoudanis     2023     5 (Europe/Amsterdam)       Money/20/201 Money/20/201     i Lounge - Standing High Table       Deverton Douglas Apr 20, 2023     nathan (Organizer) © ichoudanis (Invitee) @       ichoudanis (Invitee) @     •                                                                                                    | Deverton Douglas                                         | Save                                                    | 12023                                                       |  |
| Money 20/201       Image: Standing High Table         Inhanged the lead score from gh 1 to gh 5       Image: Standing High Table         Deverton Douglas Apr 20, 2023       Imathan (Organizer) Standing (Invitee) Standing (Invitee) Standing (Invi                                                                                                    | Money 20/201     Money 20/201     Image: Lounge - Standing High Table       Deverton Douglas Apr 20, 2023     nathan (Organizer) Image: Lounge - Standing High Table       Changed the lead score from 🚖 5 to 🚖 1     Image: Lounge - Standing High Table                                                                                                    | Kostas Zachoudanis                                       | 2023                                                    | 5 (Europe/Amsterdam)                                        |  |
| Deverton Douglas Apr 20, 2023 attach (Organizer)<br>thanged the lead score from $\frac{1}{7}$ 5 to $\frac{1}{7}$ 1                                                                                                    | Deverton Douglas Apr 20, 2023 nathan (Organizer)<br>ichoudanis (Invitee)<br>ichoudanis (Invitee)<br>ichoudanis (Invi | Money20/201 Money20/201<br>Thanged the lead score from 1 | ▼<br>✿ 1 to ✿ 5                                         | Lounge - Standing High Table                                |  |
| Changed the lead score from 👷 5 to 👷 1                                                                                                    | changed the lead score from 😭 5 to 😭 1                                                                                                    | Deverton Douglas Apr                                     | 20, 2023                                                | nathan (Organizer) 🥥                                        |  |
|                                                                                                    |                                                                                                    | Changed the lead score from ?                            | 😭 5 to 😭 1                                              | achoudanis (Invitee) 🧐                                      |  |

#### 7. EVENT AGENDA

The event agenda holds all the content sessions giving you a breakdown of days, times and information about each session including speakers, themes and stage location. You can use the filters to sort out the location or interest.

If something piques your interest you can select to add it to "**My Schedule**" which will slot in to your personal calendar.

You can also select an event to get further information and context on the session as well as similar session suggestions.

**Top Tip:** Make sure to check out the **Fringe Event Agenda** so you don't miss out on the sponsor led events on the show floor!

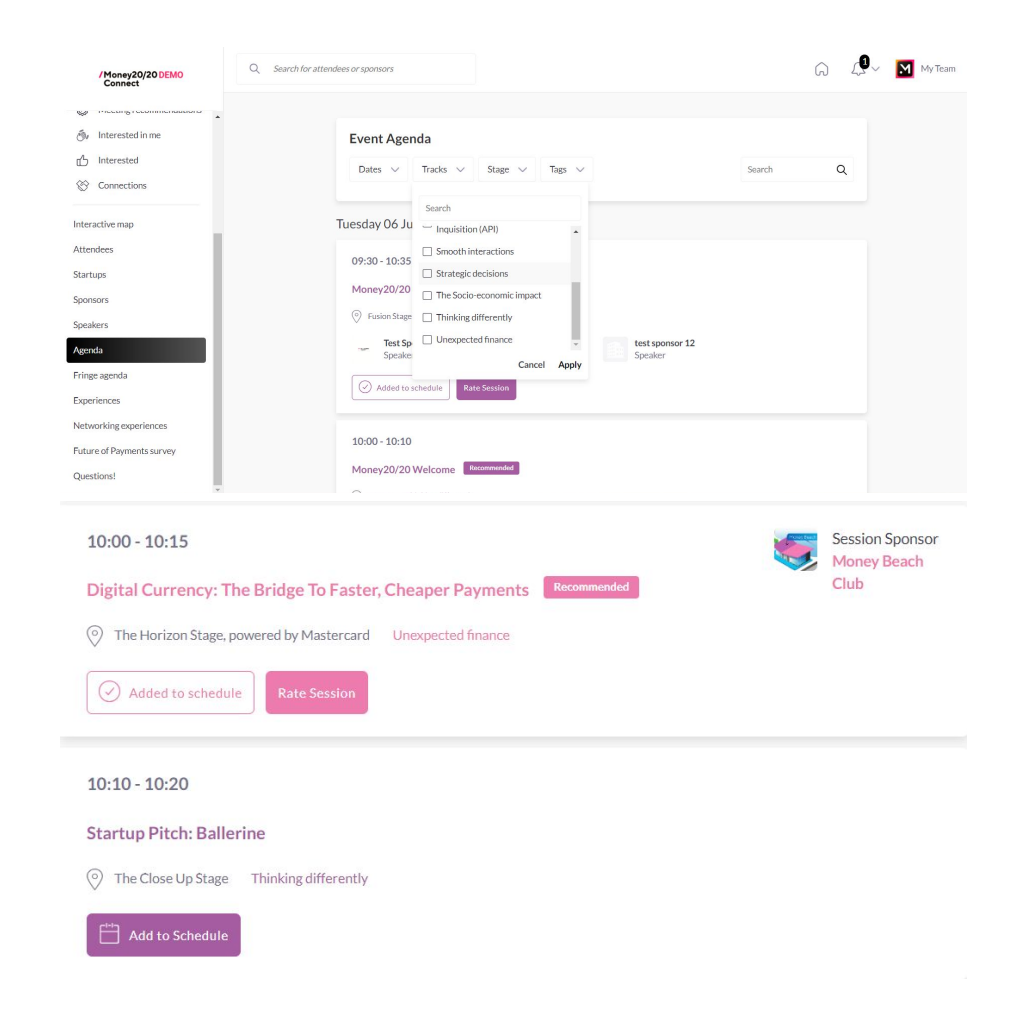

#### **8. MANAGE YOUR SCHEDULE**

Within your profile you will be able to manage your availability. If there are any times you are not able to attend a meeting please block these out.

This will ensure that meetings are booked for only when you are available.

Go to "My Schedule". In this section you will be able to keep track of the meetings that you have arranged or have been arranged for you.

You will receive an email notification when your meetings are ready to review

You will also be able to see any content sessions or show floor events you added to your schedule here so you can plan your day accordingly.

You can also sync your personal schedule to your email provider so you can organise your day within your work set up also. Please advise that the sync time vary from provider to provider.

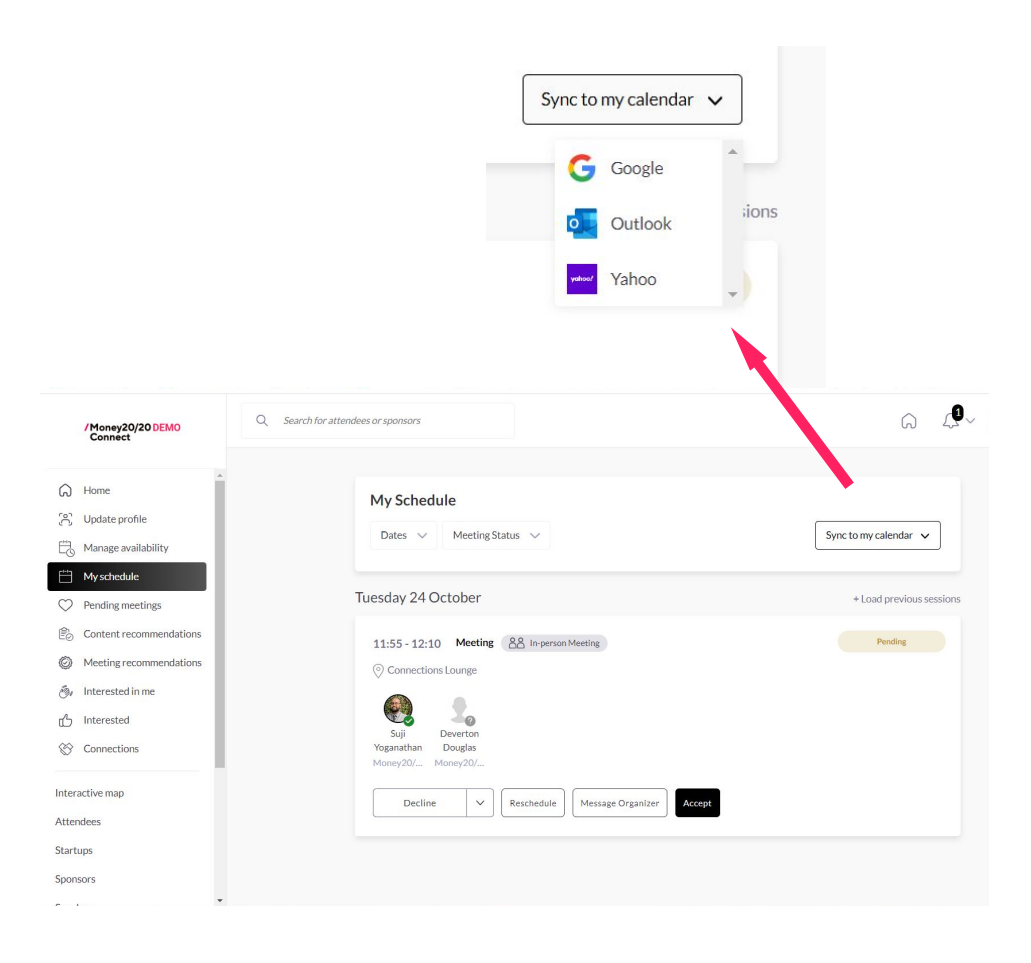

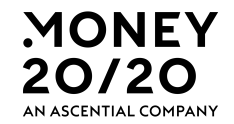

# WE ALSO HAVE A HELPFUL, IN DEPTH DEMO VIDEO LINKED HERE

## IF YOU EXPERIENCE ANY DIFFICULTIES WITH MONEY20/20 CONNECT PLEASE CONTACT <u>CONNECTIONS@MONEY2020.COM</u> FOR FURTHER ASSISTANCE

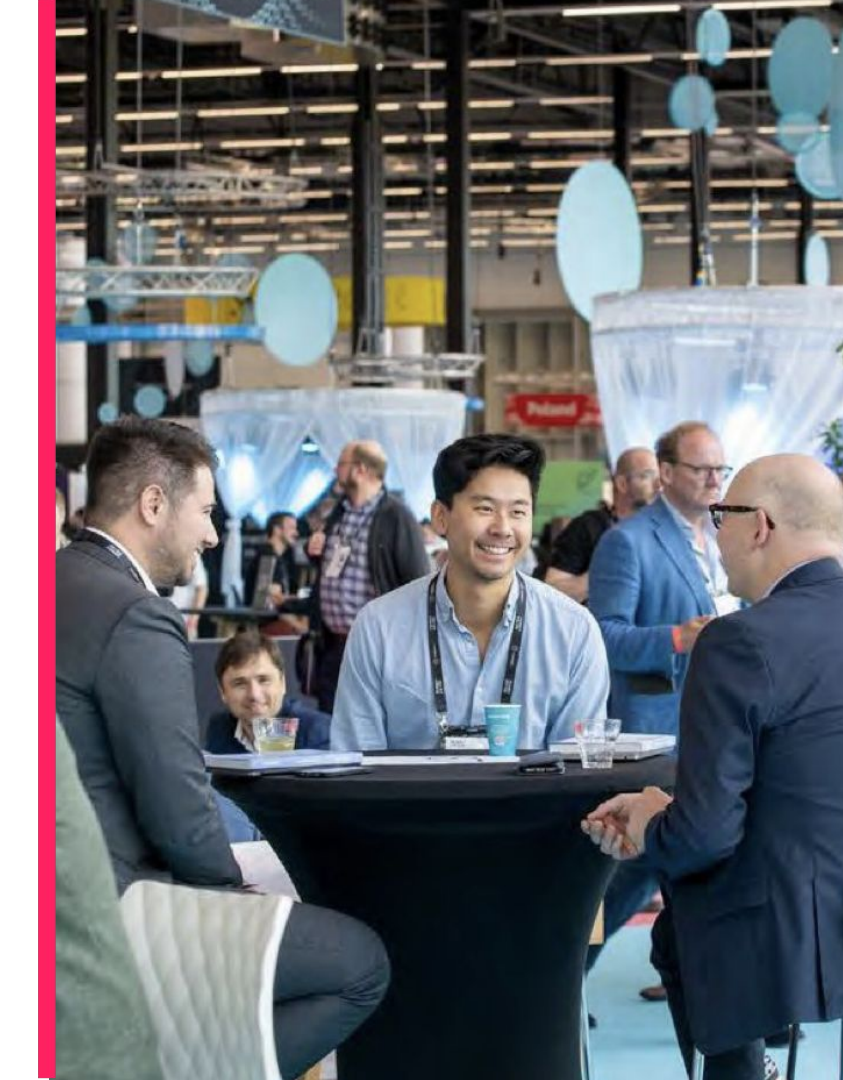